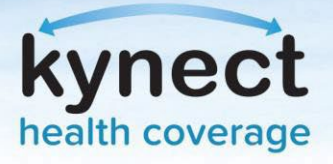

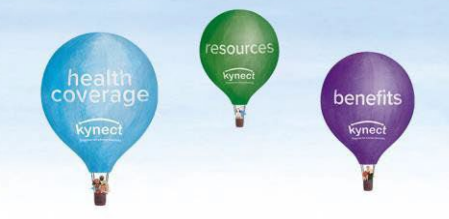

## Agent Portal: Agent Association to Client Cases

If an Agent is not associated to an existing case, they may request access through Agent Portal. Access to an existing case may be requested electronically or verbally. Electronic consent sends a message to the Resident through their preferred communication method, and they have 90 seconds to accept. If the Client fails to accept electronic consent within 90 seconds, the banner notification will expire and should not appear in the dashboard. Agents may continue with verbal consent by reading through the acknowledgments with the client.

## **Request Case Access:**

| tucky Health Bei                           | nefit Exchange       | My Account                  | Help         |                       | Welcome Hilda Garcia   Sign Out | AD  |
|--------------------------------------------|----------------------|-----------------------------|--------------|-----------------------|---------------------------------|-----|
| Overview                                   | Book Of Business     | My Quotes                   | My Delegates | Messages              | kynect On Demand                | ngs |
| iick Links<br>iate an Application for      |                      | My Clients                  |              |                       | My Policies                     |     |
| <u>ividual</u><br>iate an Application for  |                      |                             | Individual   | Active                | <u>0</u>                        |     |
| plover                                     | Current              |                             | 3            | Termed                | 1                               |     |
| Screening (Individual)                     | Past                 |                             | 3            | Pending               | 2                               |     |
| ining Materials<br>OP Tax Credit Estimator | Clients Add<br>Month | led In The Last             | 1            | Expired RFI           | Q                               |     |
| nouncements                                |                      |                             |              | RFI about to expire i | in a week <u>0</u>              |     |
| Urgent 🐥                                   |                      |                             | View More    |                       | View More                       |     |
| Unread                                     |                      | My Prospects                |              | I                     | My Quotes                       |     |
| uer Websites                               |                      |                             | Individual   |                       | Individual                      |     |
| ST Life and Health                         | Current Pro          | spects                      | 0            | In Progress           | 0                               |     |
| reSource Kentucky Co.                      | Abandoned Prospects  |                             | 0            | Accepted              | 0                               |     |
| olina Healthcare of<br>ntucky, Inc.        | Prospects A<br>Month | Prospects Added In The Last |              | Submitted             | 0                               |     |
| ellCare Health Plans of<br>ntucky, Inc     | World                |                             |              | Rejected              | 0                               |     |
|                                            |                      |                             | View More    |                       | View More                       |     |

1. On the Agent Portal Dashboard, click Request Case Access under Quick Links.

**Please note**: Agents should not associate with Clients by creating a Prospect or by completing a new benefits application if there is an existing enrollment or benefits application.

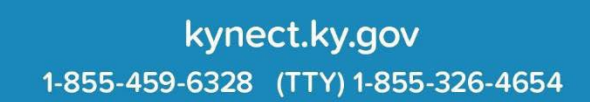

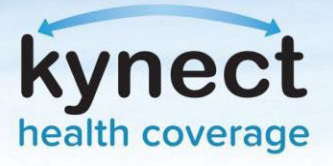

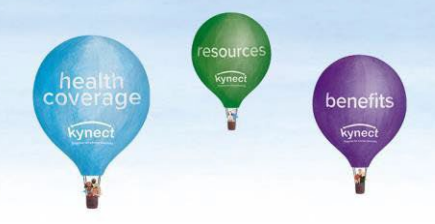

- 2. Agents will be redirected to the Request Case Access screen. Fill out the client's **First Name, Last Name, Sex, Date of Birth**, and optionally their **Social Security Number**, **Case Number**, and **Application Number**.
- 3. Click Search.

| Initiate an Application for<br>Employer<br>Request Case Access<br>Pre-Screening (Individual)<br>(entucky DOI<br>Training Materials<br>SHOP Tax Credit Estimator<br>Announcements<br>(0) Uhread<br>Issuer Websites<br>Anthem Health Plans of KY,<br>Inc.<br>BEST Life and Health<br>CareSource Kentucky Co.<br>Molina HealthCare of<br>Kentucky. Inc.<br>WellCare Health Plans of<br>Kentucky. Inc.                                                                                                    | Initiate an Application for<br>Employer<br>Request Case Access<br>Pre-Screening (Individual)<br>Kentucky DOI<br>Training Materials<br>SHOP Tax Credit Estimator<br>Announcements<br>(0) Uhread<br>Issuer Websites<br>Anthem Health Plans of KY,<br>Inc.<br>BEST Life and Health<br>CareSource Kentucky Co.<br>Molina Healthcare of<br>Kentucky. Inc.<br>WellCare Health Plans of<br>Kentucky. Inc.                                                                                                    | <u>nitiate an Application for</u><br>ndividual                                                                                                    | First Name             | Last Name     |                                                                                                    |
|----------------------------------------------------------------------------------------------------|----------------------------------------------------------------------------------------------------|----------------------------------------------------------------------------------------------------|------------------------|---------------|----------------------------------------------------------------------------------------------------|
| Imployed<br>Request Case Access<br>Pre-Screening.(Individual)<br>Kentucky.DOI<br>Training.Materials<br>SHOP Tax Credit Estimator<br>Announcements<br>(0) Uhrgent A<br>(0) Uhrgent A<br>Issuer Websites<br>Anthem Health Plans of KY.<br>Inc.<br>BEST Life and Health<br>CareSource Kentucky.Co.<br>Molina Healthcare of<br>Kentucky.Inc.<br>WellCare Health Plans of<br>Kentucky.Inc.                                                                                                    | Imployed Request Case Access Pre-Screening (Individual) Kentucky DOI Iraining Materials Social Security Number Case Number Announcements (0) Litread Issuer Websites Anthem Health Plans of KY. Inc. BEST Life and Health CareSource Kentucky Co. Molina Healthcare of Kentucky.Inc. WellCare Health Plans of Kentucky.Inc.                                                                                                    | nitiate an Application for                                                                                                    |                        |               |                                                                                                    |
| Pre-Screening.(Individual)   Sentucky.DOI   Iraining.Materials   Social Security Number   Case Number   Announcements   (0).Ukrgent   (0).Uhread   Issuer Websites                                                                                                    | Pre-Screening (Individual)   Kentucky DOI   Training Materials   Social Security Number   Case Number   Announcements   (0) Urgent   (0) Urgent   (0) Urgent   Social Security Number   (0) Urgent   (0) Urgent   (0) Urgent   (0) Urgent   (0) Urgent   (0) Urgent   (0) Urgent   (0) Urgent   (0) Urgent   (0) Urgent   (0) Urgent   (0) Urgent   (0) Urgent   (0) Urgent   (0) Urgent   (0) Urgent   (0) Urgent   (0) Urgent   (0) Urgent   (0) Urgent   (0) Urgent   (0) Urgent   (1) Urgent   (1) Urgent   (1) Urgent   (1) Urgent   (2) Urgent   (3) Urgent   (4) Urgent   (5) Urgent   (6) Urgent   (7) Urgent   (8) Urgent   (8) Urgent   (9) Urgent   (9) Urgent   (1) Urgent   (1) Urgent   (1) Urgent   (1) Urgent   (1) Urgent   (1) Urgent   (1) Urgent   (1) Urgent   (1) Urgent   (2) Urgent   (3) Urgent   (4) Urgent   (5) Urgent   (6) Urgent   (7) Urgent   (8) Urgent   (8) Urgent   (9) Urgent   <                                                                                                    | mployer<br>lequest Case Access                                                                                                    | * Sex                  | Date Of Birth |                                                                                                    |
| Social Security Number Case Number Application Number  International Social Security Number Case Number Application Number  Inc.  BEST Life and Health CareSource Kentucky Co.  Molina Health Plans of Kentucky.Inc.  WellCare Health Plans of Kentucky.Inc                                                                                                    | Kentucky, Inc.   Social Security Number Case Number Application Number Social Security Number Case Number Application Number  Social Security Number Case Number Application Number Reset Search Reset Search Search Searc                              | re-Screening (Individual)                                                                                                    |                        | MM/DD/YYYY    |                                                                                                    |
| ShOP Tax Credit Estimator Announcements (0) Litrgent (0) Litrgent (0)  | ShOP Tax Credit Estimator     Announcements   (0) Lkrgent   (0) Lkrgent   (1) Lkrgent   (1) Lkrgent   (1) Lkrgent   (2) Lkrgent   (2) Lkrgent   (2) Lkrgent   (2) Lkrgent   (2) Lkrgent   (2) Lkrgent   (2) Lkrgent   (2) Lkrgent   (2) Lkrgent   (2) Lkrgent   (2) Lkrgent   (2) Lkrgent   (2) Lkrgent   (2) Lkrgent   (2) Lkrgent   (2) Lkrgent   (2) Lkrgent   (2) Lkrgent   (3) Lkrgent   (4) Lkrgent   (5) Lkrgent   (2) Lkrgent   (2) Lkrgent   (3) Lkrgent   (4) Lkrgent   (5) Lkrgent   (5) Lkrgent   (5) Lkrgent   (5) Lkrgent   (6) Lkrgent   (7) Lkrgent  <                                                                                                    | raining Materials                                                                                                    | 2.222 2.2              |               |                                                                                                    |
| Announcements (0) Lkrgent (0) Lkrgent (0) Lhread (0) Lhread (0) Lh | Announcements<br>(0) Lirgent A<br>(0) Linread<br>Issuer Websites<br>Anthem Health Plans of KY.<br>Inc.<br>BEST Life and Health<br>Care Source Kentucky Co.<br>Molina Healthcare of<br>Kentucky, Inc.<br>WellCare Health Plans of<br>Kentucky, Inc                                                                                                    | HOP Tax Credit Estimator                                                                                                    | Social Security Number | Case Number   | Application Number                                                                                               |
| Image: Image: Image            | (0) Litread (0) Litread (0) Li | Announcements                                                                                                    |                        |               |                                                                                                    |
| (0) Uhread<br>Issuer Websites<br>Anthem Health Plans of KY,<br>Inc,<br>BEST Life and Health<br>CareSource Kentucky Co,<br>Molina Healthcare of<br>Kentucky, Inc,<br>WellCare Health Plans of<br>Kentucky, Inc                                                                                                    | (0) Unread<br>Issuer Websites<br>Anthem Health Plans of KY,<br>Inc.<br>BEST Life and Health<br>CareSource Kentucky.Co.<br>Molina Healthcare of<br>Kentucky.Inc.<br>WellCare Health Plans of<br>Kentucky.Inc                                                                                                    | (0) Urgent 🐥                                                                                                    |                        |               |                                                                                                    |
| Issuer Websites Anthem Health Plans of KY. Inc. BEST Life and Health CareSource Kentucky.Co. Molina Healthcare of Kentucky.Inc. WellCare Health Plans of Kentucky.Inc                                                                                                    | Issuer Websites Anthem Health Plans of KY. Inc. BEST Life and Health CareSource Kentucky Co. Molina Healthcare of Kentucky.Inc. WellCare Health Plans of Kentucky.Inc                                                                                                    | 0) Unread                                                                                                    |                        |               | Reset Search                                                                                                    |
| Anthem Health Plans of KY.<br>Inc.<br>BEST Life and Health<br>CareSource Kentucky Co.<br>Molina Healthcare of<br>Kentucky. Inc.<br>WellCare Health Plans of<br>Kentucky. Inc                                                                                                    | Anthem Health Plans of KY.<br>Inc.<br>BEST Life and Health<br>CareSource Kentucky Co.<br>Molina Healthcare of<br>Kentucky. Inc.<br>WellCare Health Plans of<br>Kentucky. Inc                                                                                                    |                                                                                                    |                        |               | and the second second second second second second second second second second second second second second second |
| IIIS<br>BEST Life and Health<br>CareSource Kentucky Co.<br>Molina Healthcare of<br>Kentucky. Inc.<br>WellCare Health Plans of<br>Kentucky. Inc                                                                                                    | IIIS<br>BEST Life and Health<br>CareSource Kentucky.Co.<br>Molina Healthcare of<br>Kentucky.Inc.<br>WellCare Health Plans of<br>Kentucky.Inc                                                                                                    | ssuer Websites                                                                                                    |                        |               |                                                                                                    |
| CareSource Kentucky Co.<br>Molina Healthcare of<br>Kentucky. Inc.<br>WellCare Health Plans of<br>Kentucky. Inc                                                                                                    | CareSource Kentucky Co.<br>Molina Healthcare of<br>Kentucky. Inc.<br>WellCare Health Plans of<br>Kentucky. Inc                                                                                                    | issuer Websites<br>Anthem Health Plans of KY,                                                                                                    |                        |               |                                                                                                    |
| Molina Healthcare of<br>Kentucky. Inc.<br>WellCare Health Plans of<br>Kentucky. Inc                                                                                                    | Molina Healthcare of<br>Kentucky. Inc.<br>WellCare Health Plans of<br>Kentucky. Inc                                                                                                    | issuer Websites<br>Anthe <u>m Health Plans of KY,</u><br>Inc.<br>BEST Life and Health                                                                                                    |                        |               |                                                                                                    |
| Kentucky_Inc.<br>WellCare Health Plans of<br>Kentucky_Inc                                                                                                    | Kentucky, Inc.<br>WellCare Health Plans of<br>Kentucky, Inc                                                                                                    | issuer Websites<br>Anthem Health Plans of KY,<br>Inc.<br>BEST Life and Health<br>CareSource Kentucky Co,                                                                                        |                        |               |                                                                                                    |
| Kentucky. Inc                                                                                                    | Kentucky. Inc                                                                                                    | issuer Websites<br>Anthem Health Plans of KY,<br>Inc.<br>BEST Life and Health<br>CareSource Kentucky Co.<br>Molina Healthcare of                                                                |                        |               |                                                                                                    |
|                                                                                                    |                                                                                                    | issuer Websites<br>Anthem Health Plans of KY,<br>Inc.<br>BEST Life and Health<br>CareSource Kentucky Co.<br>Molina Healthcare of<br>Kentucky, Inc.                                              |                        |               |                                                                                                    |
|                                                                                                    |                                                                                                    | issuer Websites<br>Anthem Health Plans of KY,<br>Inc.<br>BEST Life and Health<br>CareSource Kentucky Co.<br>Molina Healthcare of<br>Kentucky, Inc.<br>WellCare Health Plans of<br>Kentucky, Inc |                        |               |                                                                                                    |
|                                                                                                    |                                                                                                    | issuer Websites<br>Anthem Health Plans of KY,<br>Inc.<br>BEST Life and Health<br>CareSource Kentucky Co.<br>Molina Healthcare of<br>Kentucky, Inc.<br>WellCare Health Plans of<br>Kentucky, Inc |                        |               |                                                                                                    |
|                                                                                                    |                                                                                                    | issuer Websites<br>Anthem Health Plans of KY,<br>Inc.<br>BEST Life and Health<br>CareSource Kentucky Co.<br>Molina Healthcare of<br>Kentucky, Inc.<br>WellCare Health Plans of<br>Kentucky, Inc |                        |               |                                                                                                    |
| Reports                                                                                                    | Reports                                                                                                    | Issuer Websites<br>Anthem Health Plans of KY,<br>Inc.<br>BEST Life and Health<br>CareSource Kentucky Co.<br>Molina Healthcare of<br>Kentucky, Inc.<br>WellCare Health Plans of<br>Kentucky, Inc |                        |               |                                                                                                    |

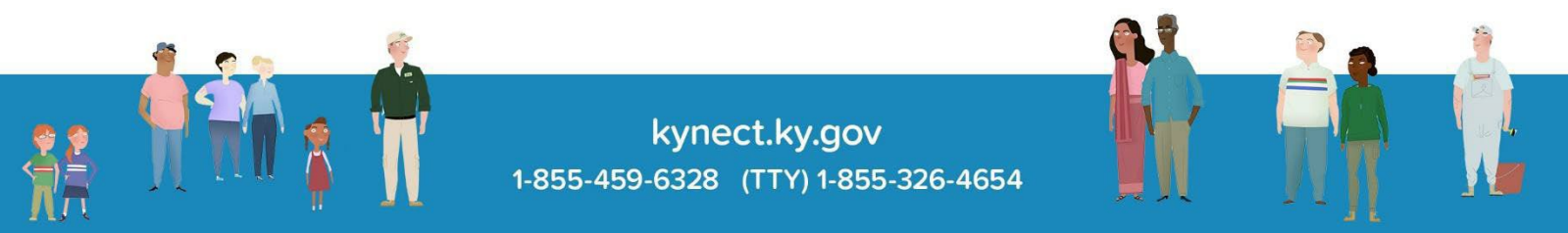

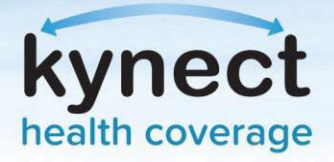

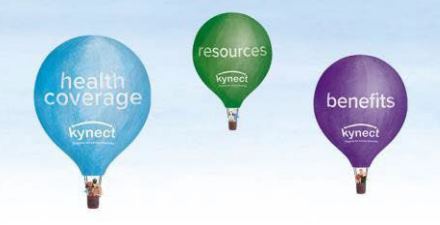

The system will validate whether the case is or is not associated with another Agent. If the Agent does not have an Agent association with the client, the Agent will have to receive consent from the Client. There are two ways to submit a consent:

- 1. Electronic Consent
- 2. Verbal Consent

## **Electronic Consent:**

1. A screen will display explaining that the Agent does not have association with the Client. Click **Request Electronic Consent**. This will send a notification to the Client based on their preferred communication method. The Client must accept the request by logging in to kynect benefits or responding to the survey in the text message or email within 90 seconds. Agents can request a maximum of 3 electronic consents to the same Client if the access to case is not processed.

| Initiate an Application for                                                                                                  |                                                             |                                                                              |                                   |
|----------------------------------------------------------------------------------------------------|-------------------------------------------------------------|------------------------------------------------------------------------------|-----------------------------------|
| Individual                                                                                                    | <ul> <li>First Name</li> </ul>                              | <ul> <li>Last Name</li> </ul>                                                |                                   |
| Initiate an Application for<br>Employer                                                                                      | John                                                        | Doe                                                                          |                                   |
| Request Case Access                                                                                                    | • Sex                                                       | Date Of Birth                                                                |                                   |
| Pre-Screening (Individual)<br>Kentucky DOI                                                                                   | Male                                                        | 02/03/1977                                                                   |                                   |
| Training Materials<br>SHOP Tax Credit Estimator                                                                              | Social Security Number                                      | Case Number                                                                  | Application Number                |
| Announcements                                                                                                    |                                                             | 100300113                                                                    |                                   |
| (0) Urgent                                                                                                    |                                                             |                                                                              |                                   |
| (0) Unread                                                                                                    |                                                             |                                                                              | Reset Search                      |
| Issuer Websites                                                                                                    |                                                             |                                                                              |                                   |
| Anthem Health Plans of KY.<br>Inc.                                                                                           | You do not currently have an<br>DOE has given permission fo | n Agent association with the client JC<br>r Maria West to serve as an Agent. | DHN DOE. Please confirm that JOHN |
| BEST Life and Health                                                                                                    | Clicking "Request Electronic )                              | Consent" will send a notification to th                                      | he client based on communication  |
| CareSource Kentucky Co.                                                                                                    | preferences. Please request                                 | the client to accept the request by lo                                       | gging in to kynect benefits or    |
| Molina Healthcare of                                                                                                    | responding to one sorrey in                                 | ore test message or enan                                                     |                                   |
| Kentucky, Inc.                                                                                                    | _                                                           |                                                                              |                                   |
| Kentucky, Inc.<br>WellCare Health Plans of<br>Kentucky, Inc                                                                  |                                                             | Request Electronic Consent                                                   | )                                 |
| Montacky, Inc.<br>WellCare Health Plans of<br>Kentucky, Inc.                                                                 | Cancel                                                      | Request Electronic Consent                                                   | Next                              |
| Kentucky, Inc.<br>WellCare Health Plans of<br>Kentucky, Inc<br>Reports                                                       | Cancel                                                      | Request Electronic Consent                                                   | Next                              |
| Rentucky. Inc.<br>WellCare Health Plans of<br>Kentucky. Inc<br>Reports<br>Agent Case Notes<br>Prospect Template (Individual) | Cancel                                                      | Request Electronic Consent                                                   | Next                              |

**Please note**: If an Agent navigates to different screen within Agent Portal, the requested electronic consent will expire.

2. If the Client accepts the consent, a *Client Consent Received* message will display notifying the Agent they consented to association. Click **Next**.

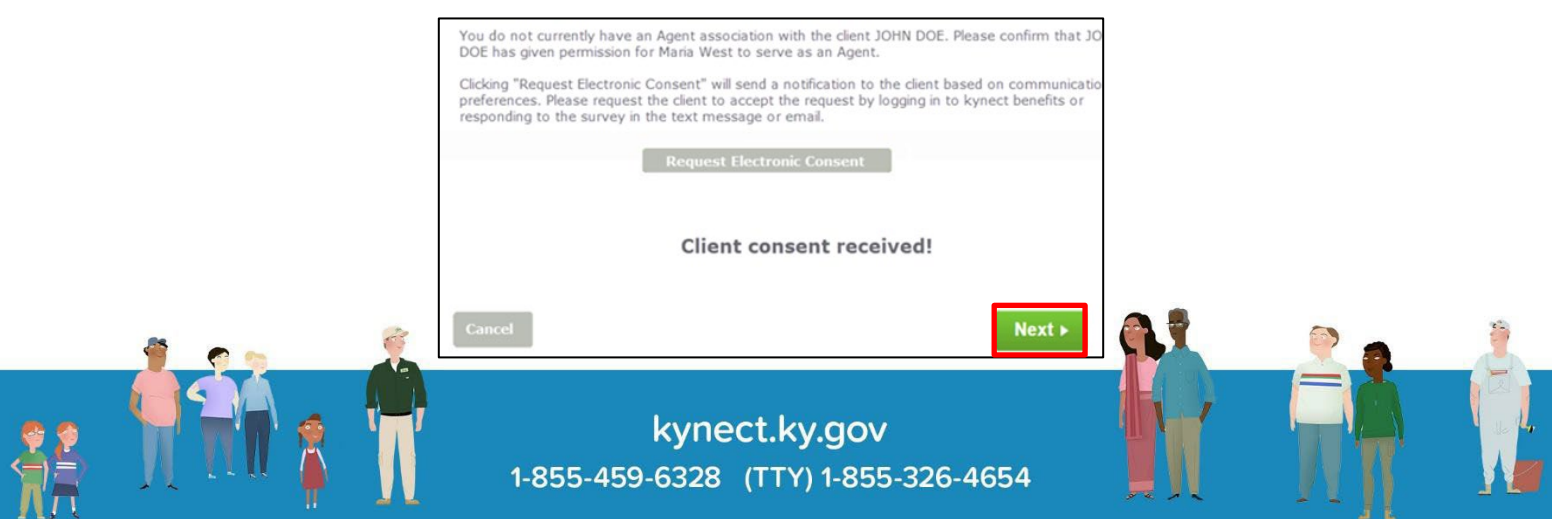

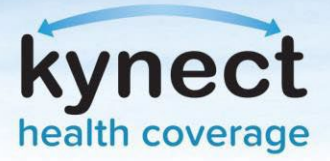

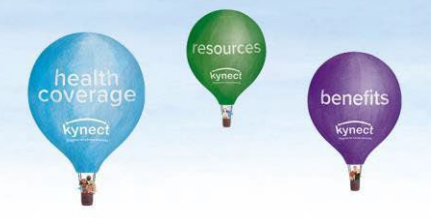

3. A confirmation message will display. Click **Ok** to complete association and view the Client's case.

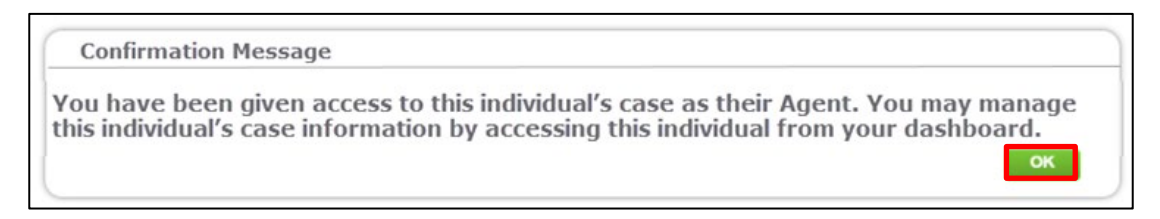

## Verbal Consent:

Verbal Consent will be triggered if:

- There is a technical failure in processing the electronic consent
- The Client's communication preference is electronic
- Electronic consent is not responded by the Client
- 1. If the Client does not respond, a *Client did not respond* message will display. If this is the case, Agents will have to receive verbal consent from the Client. Click **Confirm Verbal Consent**.

| You do not current<br>DOE has given perm                           | y have an Agent association with the client JOHN DOE. Please confirm that JOHN<br>nission for Maria West to serve as an Agent.                                                                         |
|--------------------------------------------------------------------|----------------------------------------------------------------------------------------------------|
| Clicking "Request El<br>preferences. Please<br>responding to the s | ectronic Consent" will send a notification to the client based on communication<br>request the client to accept the request by logging in to kynect benefits or<br>urvey in the text message or email. |
|                                                                    | Request Electronic Consent                                                                                                    |
|                                                                    | Client did not respond                                                                                                    |
|                                                                    | Confirm Verbal Consent                                                                                                    |
| Verbal Consent                                                     |                                                                                                    |
| Please agree to the                                                | following to confirm consent from the client. If you do not agree to the below                                                                                                    |

- 2. A Verbal Consent pop-up will display. Read through the acknowledgements and click **Accept**.
- 3. A confirmation pop-up will display. Click Ok.

**Please note**: If the Client does not have an electronic communication method or they are not known to the system, a message will display to the Agent information them of next steps.

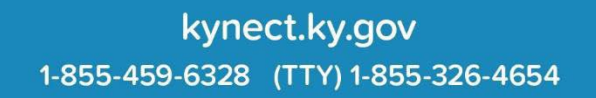